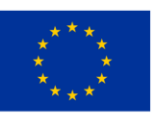

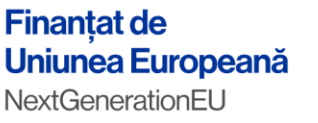

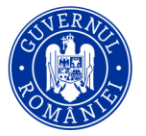

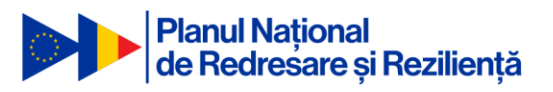

"PNRR: Fonduri pentru România modernă și reformată!"

# Manual de utilizare - comisii

# Platforma Concurs Național extins Etapa concurs național

Martie 2024

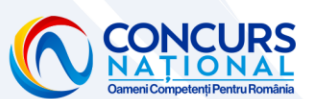

"Conținutul acestui material nu reprezintă în mod obligatoriu poziția oficială a Uniunii Europene sau a Guvernului României"

"PNRR. Finanțat de Uniunea Europeană - UrmătoareaGenerațieUE" www.facebook.com/PNRROficial www.concurs-national.anfp.gov.ro

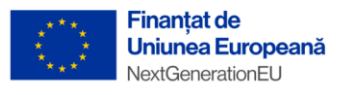

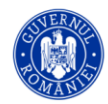

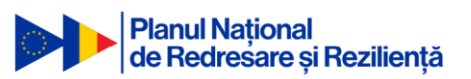

# Cuprins

| 1. | Aut  | tentificare                                            | 5  |
|----|------|--------------------------------------------------------|----|
| 2. | Eta  | pa de verificare a eligibilității dosarelor de concurs | 6  |
|    | 2.1. | Evaluare dosare candidați - verificare eligibilitate   | 6  |
|    | 2.2. | Evaluare dosare candidați - evaluare contestații       | 11 |
| 3. | Tes  | tarea preliminară                                      | 16 |
|    | 3.1. | Susținerea testării                                    | 17 |
|    | 3.2. | Analizarea contestației pentru testarea preliminară    | 20 |

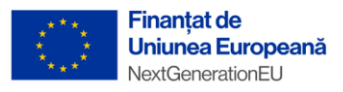

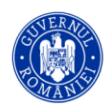

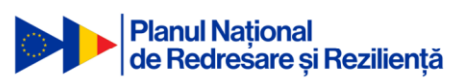

# Tabela de figuri

| Figura 1 Autentificare5                                                                                           |
|----------------------------------------------------------------------------------------------------|
| Figura 2 Listă comisii proprii6                                                                                   |
| Figura 3 Accesare candidați înscriși la concurs7                                                                  |
| Figura 4 Evaluează candidat7                                                                                      |
| Figura 5 Evaluare formular candidat8                                                                              |
| Figura 6 Status evaluare candidat8                                                                                |
| Figura 7 Evaluare formular candidat9                                                                              |
| Figura 8 Modificare status evaluare proprie9                                                                      |
| Figura 9 Adăugare motiv respingere10                                                                              |
| Figura 10 Lista evaluărilor membrilor comisiei10                                                                  |
| Figura 11 Lista evaluări10                                                                                        |
| Figura 12 Contestații11                                                                                           |
| Figura 13 Rezultat inițial evaluare11                                                                             |
| Figura 14 Motivul respingerii12                                                                                   |
| Figura 15 Text preluat automat de la motivarea respingerii în secțiunea de răspuns la cererea<br>de contestație13 |
| Figura 16 Răspuns cerere contestație13                                                                            |
| Figura 17 Adăugare răspuns cerere contestație14                                                                   |
| Figura 18 Răspuns contestație netrimis14                                                                          |
| Figura 19 Răspuns trimis la cerere contestație15                                                                  |
| Figura 20 Sesiuni testare16                                                                                       |
| Figura 21 Vizualizare lista candidați în centrul de testare17                                                     |
| Figura 22 Tipărire formulare17                                                                                    |
| Figura 23 Cod unic de participare18                                                                               |
| Figura 24 Marcare prezență18                                                                                      |
| Figura 25 Marcare prezență19                                                                                      |
| Figura 26 Status Anulat în timpul testării19                                                                      |
| Figura 27 Vizualizare rezultate publicate20                                                                       |
| Figura 28 Rezultat testare preliminară20                                                                          |
| Figura 29 Vizualizare contestație testare20                                                                       |
| Figura 30 Evaluare contestație21                                                                                  |
| Figura 31 Status evaluare contestație testare21                                                                   |

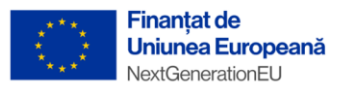

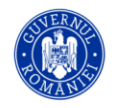

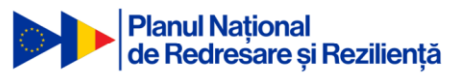

| Figura 32 răspuns cerere de contestație       | 22 |
|-----------------------------------------------|----|
| Figura 33 Răspuns cerere contestație netrimis | 22 |
| Figura 34 Editare rezultate testare           | 22 |
| Figura 35 Rezultate finale                    | 23 |
| Figura 36 Vizualizare rezultate               | 23 |

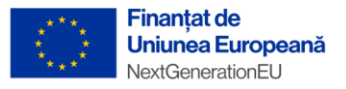

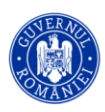

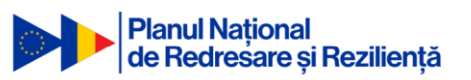

# 1. Autentificare

Pentru a se autentifica în platforma informatică de concurs utilizatorul cu rol de evaluator(secretar, președinte sau membru comisie) va naviga la adresa web <u>https://platforma-concurs-national.anfp.gov.ro/</u> și se va conecta cu adresa de email și parola setată în procesul de înrolare (mai multe detalii în manualul Candidatului) si folosind și codul de verificare primit pe email.

|   | Bine ați venit   |
|---|------------------|
|   | Nume utilizator* |
| 8 | Parola*          |
|   | Conectează-te    |

Figura 1 Autentificare

Etapele unui concurs sunt:

- Înscrierea candidaților
- Verificarea eligibilității dosarelor de concurs
- Depunerea de contestații în cazul respingerii dosarului de concurs
- Soluționarea contestațiilor depuse de către candidați
- Participarea la la sesiunile de testare din cadrul centrelor de testare a candidaților
- Depunerea de contestații în cazul respingerii candidatului după susținerea testării preliminare
- Soluționarea contestațiilor depuse de candidați cu privire la rezultatul individual obținut la proba de testare preliminară
- Finalizare

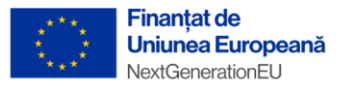

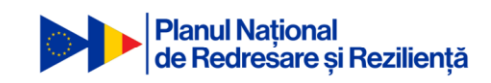

## 2. Etapa de verificare a eligibilității dosarelor de concurs

După autentificare, utilizatorul cu rol de evaluator va fi conectat în pagina principală a platformei informatice de concurs unde va putea vedea in partea stângă meniul de navigare și o lista a comisiilor active din care acesta face parte. Comisia de verificare a eligibilității, va deveni activă după ce se termină etapa/termenul limită de constituire a dosarelor de concurs.

Atenție: După expirarea termenului limită de constituire a dosarelor de concurs, administratorul trebuie să distribuie manual candidații către comisiile de verificare a eligibilității!

| ()                                                                                                    | Agenția Națională a Funcționarilo<br>Platforma Informatică de Concurs | r Publici                               |                                                                                             |                            |                         |                               |                                        | 0           | \$         | )0    |
|----------------------------------------------------------------------------------------------------|-----------------------------------------------------------------------|-----------------------------------------|---------------------------------------------------------------------------------------------|----------------------------|-------------------------|-------------------------------|----------------------------------------|-------------|------------|-------|
| NECESAR DE FUNCȚII PUBLICE                                                                                              |                                                                       |                                         |                                                                                             |                            |                         |                               |                                        |             |            | ŵ     |
| III) Necesar de funcții publice<br>CONCURS<br>IE Administrare concursuri<br>IE Evaluare concursuri<br>SE Comisille mele | Concursurile mele<br>Concurs 11<br>Nici o înregistrare                | Categoria funcției ⊺↓ Status<br>publice | 11                                                                                          | Concursuri dispor          | nibile                  | Categoria funcției<br>publice | Interval<br>⊺↓ constituire ↑↓<br>dosar |             |            |       |
| Concursurile mele  Teste de antrenament                                                                                 | ~                                                                     | < > >> 0 - 0 din 0                      |                                                                                             |                            | ~~                      | < > >> 0                      | I - 0 din 0                            |             |            |       |
| RAPORT FINAL                                                                                                    | Comisiile mele<br>Denumire †↓<br>c solutionare contestatii testare    |                                         | Tip †↓<br>Comisie de solutjonare a contestațiilor<br>preliminară și avansată a debutantilor | privind testarea           | Concurs †↓<br>test1     |                               | Status †↓<br>ACTIVĂ                    |             | ۲          |       |
|                                                                                                    | c4                                                                    |                                         | Comisie de soluționare a contestațiilor<br>preliminară și avansată a debutanților           | privind testarea           | test2                   |                               | ACTIVĂ                                 |             | ۲          |       |
|                                                                                                    | c1                                                                    |                                         | Comisie de concurs pentru verificarea e                                                     | ligibilității candidaților | test3                   |                               | ACTIVĂ                                 |             | ۲          |       |
|                                                                                                    | c3                                                                    |                                         | Comisie de concurs pentru testarea pre<br>debutanților                                      | liminară și avansată a     | Concurs național test 6 |                               | ACTIVĂ                                 |             | ۲          |       |
|                                                                                                    |                                                                       |                                         | « < 1 >                                                                                     | >> 1 - 4 din 4 10          | ~                       |                               |                                        |             |            | _     |
|                                                                                                    | CONCURS                                                               |                                         |                                                                                             |                            |                         | Terme                         | ni și condiții   Politica de confi     | dențialitat | e   anfp.g | 01.90 |

Figura 2 Listă comisii proprii

### 2.1. Evaluare dosare candidați - verificare eligibilitate

Pentru a vizualiza și evalua dosarele candidaților care s-au înscris la concurs, utilizatorul cu rol de evaluator(președinte sau membru comisie) al comisiei de verificare a eligibilității, va accesa secțiunea Evaluare concursuri din partea stângă a meniului principal iar apoi va putea selecta concursul din care face parte ca evaluator al comisiei de verificare a eligibilității și la care dorește să facă evaluări, apăsând

butonul din partea dreaptă a concursului numit [înscrierile la concurs]

Procesul de evaluare a dosarelor se va desfășura în cadrul etapei de Verificare eligibilitate, după ce administratorul a distribuit candidații către comisie.

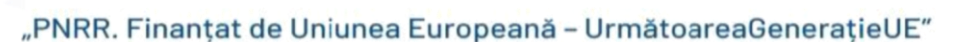

6

|                     | Finanțat de<br>Uniunea Europeană |
|---------------------|----------------------------------|
| ^* ★ * <sup>^</sup> | NextGenerationEU                 |

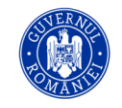

| (j) (                                                                                           | Agenția Națională a Funcționar<br>Platforma înformatică de Concurs | ilor Publici     |                             |                                               |                                             | @ 🛱 o                                       |
|-------------------------------------------------------------------------------------------------|--------------------------------------------------------------------|------------------|-----------------------------|-----------------------------------------------|---------------------------------------------|---------------------------------------------|
| NECESAR DE FUNCȚII PUBLICE                                                                      |                                                                    |                  |                             | PUBLICI                                       | P RECIRITIONA                               | æ                                           |
| CONCURS<br>III Administrare concursuri<br>IIII Evaluare concursuri                              | test2                                                              | CONCURS NATIONAL | FUNCȚII PUBLICE DE EXECUȚIE | AGENȚIA NATIONALĂ A FUNCȚIONARILOR<br>PUBLICI | EVALUARE CONTESTAȚII TESTARE<br>PREJMINARĂ  |                                             |
| 철 Comisiile mele<br>Ξ Concursuri disponibile<br>♣ Concursurile mele                             | test3                                                              | CONCURS NATIONAL | FUNCȚII PUBLICE DE EXECUȚIE | AGENȚIA NATIONALĂ A FUNCȚIONARILOR<br>PUBLICI | VERIFICARE ELIGIBILITATE                    | <b>() 3 3 5 5 6</b>                         |
| <ul> <li>Teste de antrenament</li> <li>RAPORT FINAL</li> <li>Raport final concursuri</li> </ul> | test 4                                                             | CONCURS NATIONAL | FUNCȚII PUBLICE DE EXECUȚIE | AGENȚIA NATIONALĂ A FUNCȚIONARILOR<br>PUBLICI | FINALIZAT                                   |                                             |
|                                                                                                 | test 5                                                             | CONCURS NATIONAL | FUNCȚII PUBLICE DE EXECUȚIE | AGENȚIA NATIONALĂ A FUNCȚIONARILOR<br>PUBLICI | EVALUARE CONTESTAȚII TESTARE<br>PRELIMINARĂ |                                             |
|                                                                                                 | Concurs național test 6                                            | CONCURS NAȚIONAL | FUNCȚII PUBLICE DE EXECUȚIE | AGENȚIA NATIONALĂ A FUNCȚIONARILOR<br>PUBLICI | TESTAREA PRELIMINARĂ                        |                                             |
|                                                                                                 | Concurs national test 7                                            | CONCURS NATIONAL | FUNCȚII PUBLICE DE EXECUȚIE | AGENȚIA NATIONALĂ A FUNCȚIONARILOR<br>PUBLICI | VERIFICARE ELIGIBILITATE                    | ଞ୍ଚିତ୍<br>୍                                 |
|                                                                                                 |                                                                    |                  | « < 1                       | > >> 1 - 7 din 7 10 🗸                         |                                             |                                             |
|                                                                                                 |                                                                    |                  |                             |                                               | Termeni și condiții                         | Politica de confidențialitate   anfp.gov.ro |

Figura 3 Accesare candidați înscriși la concurs

După apăsarea butonului de vizualizare a candidaților înscriși la concurs, se va deschide pagina cu lista

candidaților înscriși, de unde se va selecta butonul **[Evaluează]** , din partea dreaptă a candidatului pentru care se dorește începerea evaluării.

|                              | Agenția Națională a Funcționarilor Public<br>Platforma Informatică de Concurs | ci                     |                                  |                   |                   | © 🛱       | <u>م</u>   |
|------------------------------|-------------------------------------------------------------------------------|------------------------|----------------------------------|-------------------|-------------------|-----------|------------|
| NECESAR DE FUNCȚII PUBLICE   |                                                                               |                        |                                  |                   |                   |           | æ 🔹        |
| M Necesar de funcții publice |                                                                               |                        |                                  |                   |                   |           | w          |
| CONCURS                      | Concurs national test 7                                                       |                        |                                  |                   |                   |           |            |
| i∃ Administrare concursuri   | ← Înapoi la listă                                                             |                        |                                  |                   |                   |           | <b>T</b> . |
| £≘ Evaluare concursuri       | Înscrierile la concurs                                                        |                        |                                  |                   |                   |           | •          |
| 🛓 Comisiile mele             | Status concurs: VERIFICARE ELIGIBILITATE                                      |                        |                                  |                   |                   |           | •          |
| I≣ Concursuri disponibile    |                                                                               |                        |                                  |                   |                   | + Evport  |            |
| 🍰 Concursurile mele          |                                                                               |                        |                                  |                   |                   | E cipar   | •          |
|                              | Nume †↓                                                                       | Status ↑↓              | Comisia †↓                       | Evaluarea mea  ↑↓ | Accesibilitate ↑↓ |           | Ŧ          |
| RAPORT FINAL                 |                                                                               | ~                      |                                  | Status 🗸          | ~                 | Evolucező |            |
|                              | candidat test                                                                 | ÎN CURS DE<br>EVALUARE | Comisie verificare eligibilitate | IN PROGRES        | Nu                |           | )          |
|                              |                                                                               |                        |                                  | 100 🗸             |                   |           |            |

Figura 4 Evaluează candidat

Evaluatorul comisiei de verificare a eligibilității, poate vedea lista candidaților, precum și o serie de informații despre fiecare candidat în parte, precum numele sau statusul evaluării. Pentru a începe evaluarea candidatului dorit se va selecta din partea dreaptă a candidatului, butonul **[Evaluează]**, ce va duce către formularul de înscriere al candidatului și documentele încărcate de acesta.

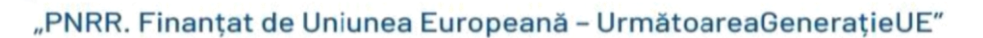

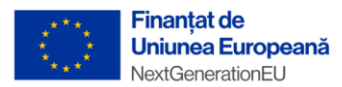

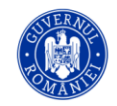

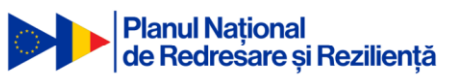

|                                                                                                    | Agenția Națională a Funcționarilor Publici<br>Platforma Informatică de Concurs                                                                                                  |                                                              | æ | ~  | •        |
|----------------------------------------------------------------------------------------------------|----------------------------------------------------------------------------------------------------|--------------------------------------------------------------|---|----|----------|
| NECESAR DE FUNCȚII PUBLICE                                                                                                    |                                                                                                    |                                                              |   | \$ | •        |
| CONCURS                                                                                                    | Evaluare pentru candidat test<br>2 Evaluare Z Studii 1 Experiență profesională 🖓 Cunoștințe operare calculator 🐵 Competențe ling                                                | pistice                                                      |   |    | 1        |
| Consult Concernant Concursult and Concursult and Concursult and Concursult and Concursult RAPORT FINAL CO Raport final concursuit | Concurs<br>Concurs national test 7<br>Te<br>Comisie de concurs pentru verificarea eligibilității candidaților<br>Evaluarea mea<br>Status<br>Memoranea<br>Commentaria & Modifică | Comisie verificare eligibilitate<br>Rol<br>Membru în comisie |   |    | <b>3</b> |
|                                                                                                    | Status evaluare<br>(In curs or examine                                                                                                    |                                                              |   |    |          |

Figura 5 Evaluare formular candidat

Statusul "În progres" **reprezintă** <u>statusul corespunzător evaluatorului</u> ce va trebui sa evalueze fiecare criteriu în parte pentru un dosar depus. Statusul se va modifica apoi în "Admis", iar în cazul în care unul dintre criteriile dosarului a fost marcat ca "Respins" statusul evaluării curente va fi "Respins".

Statusul "În curs evaluare" **reprezintă statusul corespunzător întregii evaluării, adică al tuturor membrilor comisiei comisiei de verificare a eligibilității**. Acest status se va actualiza doar după ce toți evaluatorii comisiei au finalizat evaluările individuale.

|                                                              | Agenția Națională a Funcționarilor Publici<br>Platforma Informatică de Concurs  |                                                                                                | <b>P</b> | ° | • 0 |
|--------------------------------------------------------------|---------------------------------------------------------------------------------|------------------------------------------------------------------------------------------------|----------|---|-----|
| NECESAR DE FUNCȚII PUBLICE<br>III Necesar de funcții publice | ☺ > Evaluare concursuri > Concurs national test 7 > Evaluează formular          |                                                                                                | 1        | ¢ | •   |
| CONCURS                                                      | Evaluare pentru candidat test                                                   |                                                                                                |          |   |     |
| 1 Administrare concursuri                                    | 🏦 Evaluare 🕱 Studii 🏦 Experiență profesională 🖓 Cunoștințe operare calculator 🚇 | Competențe lingvistice 🛛 Formular de înscriere 🗋 Anexe formular de înscriere 🗧 Înapoi la listă |          |   | 7.  |
| 13 Evaluare concursuri                                       |                                                                                 |                                                                                                |          |   | 0   |
| Comisiile mele                                               | Concurs national test 7                                                         | Comisie verificare eligibilitate                                                               |          |   | 0   |
| IE Concursuri disponibile                                    | Тір                                                                             | Rol                                                                                            |          |   | -   |
| 2 Concursurile mele                                          | Comisie de concurs pentru verificarea eligibilității candidaților               | Membru în comisie                                                                              |          |   |     |
| ✓ Teste de antrenament<br>RAPORT FINAL                       | Evaluarea mea<br>Status<br>IN renconces<br>Comentariu & Modifică                |                                                                                                |          |   | Ţ   |
|                                                              | Status evaluare                                                                 |                                                                                                |          |   |     |

Figura 6 Status evaluare candidat

Evaluatorul comisiei de verificare a eligibilității, va selecta fiecare criteriu în parte (studii, experiență profesională, cunoștințe operare calculator, competențe lingvistice, formular de înscriere si documente atașate) și va putea schimba statusul acestora din **Neevaluat** în **Admis** sau **Respins** în funcție de necesitate.

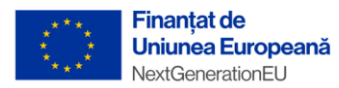

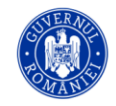

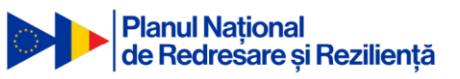

|                                                                                                    | Agenția Națională a Funcționarilor Publici<br>Platfoma leformatică de Concurs                                                                                                    | ? | ₿ | ٩  | ۹<br>۹                                                                                                    |
|----------------------------------------------------------------------------------------------------|----------------------------------------------------------------------------------------------------|---|---|----|----------------------------------------------------------------------------------------------------|
| NECESAR DE FUNCTI I FUBLICE<br>(D) Necesar de funcți publice<br>CONCURS<br>IE Administrare concursuri<br>IE Evaluare concursuri<br>Administrare concursuri<br>Concursuri disponibile<br>D Concursurie mele<br>S Teste de antrenament | Central state Central state C |   |   | \$ | <ul> <li>✓     <li>▲     <li>▲     <li>▲     <li>✓     <li>✓     <li>↓     </li> </li></li></li></li></li></li></ul> |
| RAPORT FINAL                                                                                                    | Addusts         Diploma []         Periods []         ISCED         Specializare (Domeniu)           INEXVALUAT         ISCED         V         V           SOLUCTARE COMBINE         V         V         V                                                                                                    |   |   |    |                                                                                                    |

Figura 7 Evaluare formular candidat

După finalizarea evaluării fiecărui criteriu statusul evaluării se va modifica automat, în funcție de evaluare, din "În progres" în Admis sau Respins, astfel încât să marcheze finalizarea procedurii de evaluare și ceilalți evaluatori din comisie să poată vedea statusul curent al dosarului.

| ☆ > Evaluare concursuri > Concurs national                                                          | - grad profesional asistent (runda 5 - anul 2023) > Ev |
|----------------------------------------------------------------------------------------------------|--------------------------------------------------------|
| Evaluare pentru candidat                                                                            | test                                                   |
| 💄 Evaluare 🙎 Studii 🏦 Experiență profes                                                             | sională 🖳 Cunoștințe operare calculator  🌐 Compe       |
| Concurs<br>Concurs national - grad profesional asi<br>Tip<br>Comisia de verificare a eligibilității | stent (runda 5 - anul 2023)                            |
| Evaluarea mea<br>Status<br>RESPINS                                                                  |                                                        |
| Comentariu 🖉 Modifică                                                                               |                                                        |
| Status evaluare<br>IN CURS DE EVALUARE                                                              |                                                        |

Figura 8 Modificare status evaluare proprie

În cazul în care vom avea evaluarea proprie cu status Respins, trebuie completat un motiv al respingerii în zona special dedicată acestei acțiuni, numită "Comentariu". Se va apăsa butonul **[Modifică]** *<sup>2</sup>* Modifică

și se va complete motivul pentru care respingem candidatul.

|                       | Finanțat de<br>Uniunea Europeană<br>NextGenerationEU                       |                         |                                        | Planul Național<br>de Redresare și  | Reziliență |
|-----------------------|----------------------------------------------------------------------------|-------------------------|----------------------------------------|-------------------------------------|------------|
| E                     | valuare pentru candidat test                                               | Competente linguistice  | - Formular de înscriere D Aneve formul | ılar da înscriara ← Înanoi la listă |            |
| Co<br>Co<br>Tip<br>Co | ncurs<br>norurs national - grad profesional asistent (runda 5 - anul 2023) | ge competence mignorice | Comisie<br>c1<br>Rol<br>Membru îr      | n comisie                           |            |
| Ev<br>Sta             | 'aluarea mea<br>atus<br>espins                                             |                         |                                        |                                     |            |
| -<br>St               | mentariu 🖉 Modifică<br>atus evaluare                                       |                         |                                        |                                     |            |
| ÎN                    | CURS DE EVALUARE                                                           |                         |                                        |                                     |            |

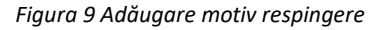

Pentru a vizualiza fiecare evaluare a membrilor comisiei, evaluatorul comisiei de verificare a

žΞ

eligibilității, va selecta din partea dreaptă a candidatului, butonul **[Evaluări]** ce va deschide o noua pagină cu detaliile despre fiecare evaluare în parte a membrilor comisiei de verificare a eligibilității.

| Agenția Națională a Funcționarilor Publici<br>Platforma informatică de Concurs |                                                                                                    |                                                                                                    |                                                                     |                                                                                                    | @ 🛱 A                                                                                                    |
|--------------------------------------------------------------------------------|----------------------------------------------------------------------------------------------------|----------------------------------------------------------------------------------------------------|---------------------------------------------------------------------|----------------------------------------------------------------------------------------------------|----------------------------------------------------------------------------------------------------|
|                                                                                | t (runda 5 - anul 2023)                                                                                                    |                                                                                                    |                                                                     |                                                                                                    | 6                                                                                                    |
| Concurs national - grad profesional asis<br>← Înapoi la listă                  | stent (runda 5 - a                                                                                                    | nul 2023)                                                                                                    |                                                                     |                                                                                                    | _                                                                                                    |
| Înscrierile la concurs<br>Status concurs: VERIFICARE ELICIBILITATE             |                                                                                                    |                                                                                                    |                                                                     |                                                                                                    |                                                                                                    |
|                                                                                |                                                                                                    |                                                                                                    |                                                                     |                                                                                                    | 🗄 Export 🗸 🗸                                                                                                    |
| Nume 11                                                                        | Status 11                                                                                                    | Comisia 1                                                                                                    | Evaluarea mea 11                                                    | Accesibilitate 1↓                                                                                                    |                                                                                                    |
|                                                                                | ~                                                                                                    |                                                                                                    | Status 🗸                                                            | ~                                                                                                    | Eveluări                                                                                                    |
| candidat test                                                                  | IN CURS DE EVALUARE                                                                                                    | c1                                                                                                    | RESPINS                                                             | Nu                                                                                                    | <b>୦୦</b> ଼କ୍ରେତ                                                                                                    |
|                                                                                |                                                                                                    | << 1 > >> 1+1 din                                                                                                    | 1 100 ~                                                             |                                                                                                    |                                                                                                    |
|                                                                                | Agenția Națională a Funcționarilor Publici Publicia stormăci de concurs  Concurs national - grad profesional asiste - Inspel ta lată Inscrienție la concurs Intelus concurs Intelus concurs Intelus concurs Intelus concurs Concurs II  candidat test | Agenția Națională a Funcționarilor Publici Adomai domaică e Conces  > Enlare concursi > Conces national - grad profesional asistent (runda 5 - and 2020)  Concurs national - grad profesional asistent (runda 5 - a e înapel a lasta inscrieriei la econcurs Batus concurs: Batus concurs: Parme 11 Status 11 Concurs national condidat test Concurs national condidat test Concurs national condidat test Concurs national condidat test Concurs national concurs condidat test Concurs national concurs condidat test Concurs national concurs condidat test Concurs national concurs concurs concu | Agenția Națională a Funcționarilor Publici Pademi Admundel & Concer | Agenția Naționali a Funcționarilor Publici         Adenția Naționali a funcționarilor Publici         > 5 Enkare concursi > Concurs national - grad profesional asistent (runda 5 - anul 2023)         - înapol a lată         Incriteria la concurs         Biene îl       Enkare neu îl         - înapol a lată         Incriteria la concurs         Biene îl       Enkare neu îl         - înapol a lată         Incriteria la concurs         Biene îl       Enkare neu îl         - înapol a lată         - înapol a lată         - î | Agentia Nationali a Functionaritor Public         Adventia Vormatica & Concurs         > Dealare concurs         Concurs national - grad profesional asistent (runda 5 - anul 2023)         - Rapertia Insta         Inscriteria Is acconcurs         Bractine concurs         Candidat Examines         Name 11       Cornisis 11         Candidat Examines         Candidat Examines |

Figura 10 Lista evaluărilor membrilor comisiei

În cazul prezentat mai jos, vom vedea evaluarea proprie(Respins) și evaluarea membrului comisiei de verificare a eligibilității, unde putem observa că statusul este "În progres", de unde putem deduce că acesta nu a finalizat/început verificarea dosarului pentru acest candidat.

|                                                                              | Agenția Națională a Funcționarilor Publici<br>Platforma Informatică de Concurs |                                              |                                                       |                                        | 0 🛱 o        |
|------------------------------------------------------------------------------|--------------------------------------------------------------------------------|----------------------------------------------|-------------------------------------------------------|----------------------------------------|--------------|
| PLAN DE RECRUTARE                                                            |                                                                                | nt (runda 5 - anul 2023) > Evaluări > candic | lat test                                              |                                        | ¢            |
| concurs<br>IE Administrare concursuri<br>IE Evaluare concursuri              | Evaluări pentru candidat test<br>← înapoi la listă                             |                                              |                                                       |                                        | 达 Export 🗸 🗸 |
| Concursuri disponibile Concursuri disponibile Concursurile mele RAPORT FINAL | Evaluator 1                                                                    | Status evaluare ↑↓<br>Status ✓               | Comisia 11                                            | тр 11<br>[Тр 💙                         |              |
| D Raport final concursuri                                                    | presedinte1 test                                                               | IN PROGRES                                   | c1                                                    | Comisia de verificare a eligibilității | ۲            |
| <ul> <li>Bareme de verificare</li> <li>Teste de antrenament</li> </ul>       | membru test                                                                    | RESPINS                                      | c1                                                    | Comisia de verificare a eligibilității | ۲            |
|                                                                              |                                                                                |                                              | $\ll$ $\langle$ 1 $\rangle$ $\gg$ 1-2 din 2 10 $\vee$ |                                        |              |

Figura 11 Lista evaluări

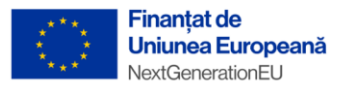

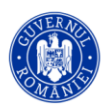

### 2.2. Evaluare dosare candidați - evaluare contestații

La finalizarea procesului de evaluare, administratorul va publica rezultatele evaluării(vezi manual administrator), trecând în etapa *Depunere contestații eligibilitate*. Candidatul va avea 24 de ore la dispoziție să conteste rezultatul(vezi manual candidat), apoi se va trece în etapa de *Evaluare a contestațiilor de eligibilitate*.

Pentru a vizualiza contestația candidaților evaluatorii comisiei de soluționare a contestațiilor privind verificarea eligibilității candidaților vor accesa concursul dorit, apoi vor apăsa butonul **[Contestație]** din partea dreapta a candidatului.

|                                                                     | Agenția Națională a Funcționarilor P<br>Platforma Informatică de Concurs | ublici           |                              |                                            |                                             |      | æ        | ~      |
|---------------------------------------------------------------------|--------------------------------------------------------------------------|------------------|------------------------------|--------------------------------------------|---------------------------------------------|------|----------|--------|
| NECESAR DE FUNCȚII PUBLICE                                          | ☆ > Evaluare concursuri                                                  |                  |                              |                                            |                                             |      |          | m      |
| CONCURS     Administrare concursuri                                 | Concursuri                                                               |                  |                              |                                            |                                             | e    | 5 Export | 2<br>2 |
| E Evaluare concursuri                                               | Denumire 11                                                              | Tip 1↓           | Categoria funcției publice 1 | Instituția organizatoare 1                 | Status 1↓                                   |      |          |        |
| E Concursuri disponibile                                            |                                                                          | Tip              | Categoria funcției publ 🗸    | Instituție 🗸                               | Status 🗸                                    |      |          |        |
| <ul> <li>Concursurile mele</li> <li>Teste de antrenament</li> </ul> | test1                                                                    | CONCURS NAȚIONAL | FUNCȚII PUBLICE DE EXECUȚIE  | AGENȚIA NATIONALĂ A FUNCȚIONARILOR PUBLICI | EVALUARE CONTESTAȚII TESTARE<br>PRELIMINARĂ | 8800 | •        | •      |
| RAPORT FINAL                                                        | test2                                                                    | CONCURS NAȚIONAL | FUNCȚII PUBLICE DE EXECUȚIE  | AGENȚIA NATIONALĂ A FUNCȚIONARILOR PUBLICI | EVALUARE CONTESTAȚII TESTARE<br>PRELIMINARĂ | 8806 | •        | •      |
|                                                                     | test3                                                                    | CONCURS NATIONAL | FUNCȚII PUBLICE DE EXECUȚIE  | AGENȚIA NATIONALĂ A FUNCȚIONARILOR PUBLICI | VERIFICARE ELIGIBILITATE                    | 8808 | 1        | 9      |
|                                                                     | test 4                                                                   | CONCURS NATIONAL | FUNCȚII PUBLICE DE EXECUȚIE  | AGENȚIA NATIONALĂ A FUNCȚIONARILOR PUBLICI | FINALIZAT                                   | 8200 | •        | •      |
|                                                                     | test 5                                                                   | CONCURS NATIONAL | FUNCȚII PUBLICE DE EXECUȚIE  | AGENȚIA NATIONALĂ A FUNCȚIONARILOR PUBLICI | EVALUARE CONTESTAȚII TESTARE<br>PRELIMINARĂ | 8800 | •        | •      |
|                                                                     | Concurs național test 6                                                  | CONCURS NATIONAL | FUNCȚII PUBLICE DE EXECUȚIE  | AGENȚIA NATIONALĂ A FUNCȚIONARILOR PUBLICI | TESTAREA PRELIMINARĂ                        |      |          | •      |
|                                                                     | Concurs national test 7                                                  | CONCURS NATIONAL | FUNCȚII PUBLICE DE EXECUȚIE  | AGENȚIA NATIONALĂ A FUNCȚIONARILOR PUBLICI | DEPUNERE CONTESTAȚII ELIGIBILITATE          | 8809 | •        | þ.     |
|                                                                     |                                                                          |                  | « c 1                        | > >> 1-7 din 7 10 🗸                        |                                             |      | _        |        |
|                                                                     |                                                                          |                  |                              |                                            |                                             |      |          |        |

Figura 12 Contestații

În acest moment membrii comisiei de soluționare a contestațiilor privind verificarea eligibilității vor putea vedea rezultatul inițial al evaluării(rezultatul comisiei de verificare a eligibilității) și contestația depusă de către candidat, ce poate fi accesată cu ajutorul butonului din partea dreaptă.

|                                      | \$ | Agenția Națională a Funcționarilor Publici<br>Platforma Informatică de Concurs |          |      | 0  | £        | ٩        |
|--------------------------------------|----|--------------------------------------------------------------------------------|----------|------|----|----------|----------|
| NECESAR DE FUNCȚII PUBLICE           | 1  | > Evaluare concursuri > Concurs national test 7 > Contestație > candidat test  |          |      |    |          |          |
| Mecesar de funcții publice           | ľ  | 0                                                                              |          |      |    |          | रङ       |
| I Administrare concursuri            | L  | Concurs national test 7                                                        |          |      |    |          |          |
| Evaluare concursuri                  | L  | <ul> <li>тарона изта</li> </ul>                                                |          |      |    |          |          |
| 💒 Comisiile mele                     | L  | Contestații pentru rezultatele la concurs                                      |          |      |    |          | -1       |
| I Concursuri disponibile             | L  | Tip rezultat                                                                   | Rezultat | De . |    | Contesta | ție      |
| 🏖 Concursurile mele                  | L  | Verificarea eligibilității                                                     | RESPINS  |      |    | G        |          |
| RAPORT FINAL                         | L  |                                                                                |          |      | _L |          | <u> </u> |
| D Raport final concursuri            | L  |                                                                                |          |      | _  |          | _        |
| TESTARE                              | L  |                                                                                |          |      |    |          |          |
| ??menu.test-verification-<br>scale?? | L  |                                                                                |          |      |    |          |          |
| Teste de antrenament                 | L  |                                                                                |          |      |    |          |          |
|                                      |    |                                                                                |          |      |    |          |          |

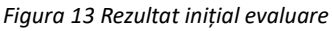

După verificarea contestației, membrii comisiei de soluționare a contestațiilor privind verificarea eligibilității vor reevalua fiecare criteriu din formularul candidatului. Acest proces este similar cu cel descris în etapa de verificare eligibilitate, iar membrii comisiei vor marca criteriile ca admis sau respins.

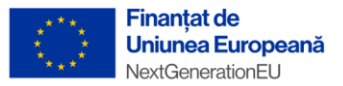

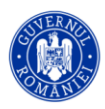

<u>Atenție: Dacă rezultatul candidatului este "respins", secretarul comisiei va adăuga motivul</u> respingerii,obligatoriu, prin preluarea justificării membrilor comisiei de soluționare a contestațiilor privind verificarea eligibilității.

Textul scris in secțiunea [Motivul respingerii] se va prelua automat și în secțiunea [+Răspunde la cererea de contestație], astfel încât secretarul nu trebuie să mai răspundă la cererea de contestație, răspunsul fiind preluat automat din motivarea respingerii. Dacă totuși se dorește completarea unui răspuns diferit și/sau adăugarea de documente suplimentare la cererea de contestație se va urma procedura mai jos descrisă. În caz contrar acest lucru nu este necesar.

| 🏠 > Evaluare concursuri > Concurs national - grad profesional asistent (runda 5 - anul 2023) > Evaluează formular |               |  |  |  |  |  |  |  |  |
|----------------------------------------------------------------------------------------------------|---------------|--|--|--|--|--|--|--|--|
| Evolution nontry condidat toot                                                                                    |               |  |  |  |  |  |  |  |  |
| Evaluare pentru candidat test                                                                                     |               |  |  |  |  |  |  |  |  |
| ← inapoi la lista                                                                                                 |               |  |  |  |  |  |  |  |  |
| Concurs<br>Concurs national - grad profesional asistent (runda 5 - anul 2023)                                     | Comisie<br>c3 |  |  |  |  |  |  |  |  |
| Тір                                                                                                    | Rol           |  |  |  |  |  |  |  |  |
| Comisia de soluționare a contestațiilor privind verificarea eligibilității                                        | Secretar      |  |  |  |  |  |  |  |  |
| Status evaluare                                                                                                   |               |  |  |  |  |  |  |  |  |
| RESPINS / Modifică rezultatul                                                                                     |               |  |  |  |  |  |  |  |  |
| Motivul resp ngerii                                                                                               |               |  |  |  |  |  |  |  |  |
|                                                                                                    | ▲ Ⅲ ○         |  |  |  |  |  |  |  |  |
| motivul respingerij este                                                                                          |               |  |  |  |  |  |  |  |  |
|                                                                                                    |               |  |  |  |  |  |  |  |  |
|                                                                                                    |               |  |  |  |  |  |  |  |  |
|                                                                                                    |               |  |  |  |  |  |  |  |  |
|                                                                                                    |               |  |  |  |  |  |  |  |  |
|                                                                                                    |               |  |  |  |  |  |  |  |  |
|                                                                                                    |               |  |  |  |  |  |  |  |  |
| 2                                                                                                    |               |  |  |  |  |  |  |  |  |
| Salvează                                                                                                    |               |  |  |  |  |  |  |  |  |
|                                                                                                    |               |  |  |  |  |  |  |  |  |

Figura 14 Motivul respingerii

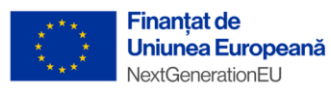

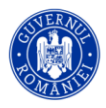

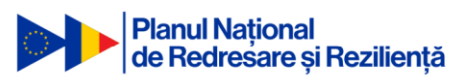

| Concurs national - grad profesional asistent (runda 5 - anul 2023) - Verificarea eligit<br>← Înapol la listă | pilității                         |                          |            |
|----------------------------------------------------------------------------------------------------|-----------------------------------|--------------------------|------------|
| Cerere de contestație<br>Status<br>TRIMISĂ                                                                   | <b>Data publică</b><br>19.02.2024 | rii rezultato<br>, 11:34 | elor       |
| Detaliile contestației<br>Contest rezultatul pentru ca                                                       |                                   |                          |            |
| Documente                                                                                                    |                                   |                          |            |
| Denumire ↑↓                                                                                                  | Tipul docume                      | entului ↑↓               | Dimensiune |
| Nici o înregistrare                                                                                          |                                   |                          |            |
| « · · · »»                                                                                                   | 0 - 0 din 0                       | 10 🗸                     |            |
| Răspuns la cererea de contestație<br>Status<br>NETRIMIS                                                      |                                   |                          |            |
| Detaliile contestației 🖉 Modifică<br>motivul respingerii este                                                |                                   |                          |            |
| Documente                                                                                                    |                                   |                          |            |
| + Încarcă documente                                                                                          |                                   |                          |            |
| Denumire ↑↓                                                                                                  | Tipul docume                      | entului ↑↓               | Dimensiune |
| Nici o înregistrare                                                                                          |                                   |                          |            |

Figura 15 Text preluat automat de la motivarea respingerii în secțiunea de răspuns la cererea de contestație

#### Procedura de adăugare a unui răspuns la cererea de contestație:

După evaluarea membrilor, secretarul comisiei de soluționare a contestațiilor privind verificarea eligibilității are posibilitatea de a vedea contestația candidatului, precum și documentele încărcate de acesta. Pentru a răspunde la contestație secretarul va apăsa butonul **[+Răspunde la cererea de contestație]** 

|                                                                                                    | Agenția Națională a Funcționarilor Publici<br>Platisma isformatia de Concura                                                                                                    |                                                   | 0    | Ĝ | ° |
|----------------------------------------------------------------------------------------------------|----------------------------------------------------------------------------------------------------|---------------------------------------------------|------|---|---|
| NECESAR DE FUNCȚII PUBLICE                                                                                                    |                                                                                                    |                                                   |      |   | ක |
| UII Necessar de funcții publice<br>CONCURS<br>El Administrare concursuri<br>El Evaluare concursuri<br>Concursuri disponibile<br>Concursuri disponibile<br>Concursu | Concurs national test 7 - Verificarea eligibilității<br>←Ingol la lintă<br>Cerere de contestație<br>Status<br>Tramană<br>Detalile contestoșii<br>contest rezultatul eligibilității<br>Documente<br>Concurst facultăți eligibilității | Data publicării rezultatelor<br>09.10.2023, 13.32 | aută |   |   |
| scale?? Zeste de antrenament                                                                                                    | Denumire 1                                                                                                    | Tipul ↑↓ Dimensiune ↑↓ Data<br>documentului ↑↓    |      |   |   |
|                                                                                                    | diploma.pdf                                                                                                    | - 0.06 MB 09.10.2023, 13.58                       | 0    | 2 | _ |
|                                                                                                    | Răspuns la cererea de contestație<br>+ Răspunde la cererea de contestație                                                                                                    | Þ                                                 |      |   |   |

Figura 16 Răspuns cerere contestație

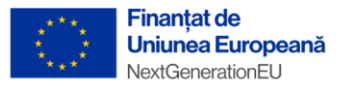

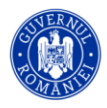

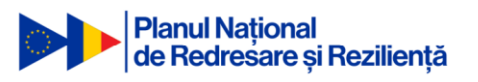

Adăugarea unui răspuns la contestație se face sub forma unui text scris de către secretarul comisiei de soluționare a contestațiilor privind verificarea eligibilității, apoi se apasă butonul [Salvează]

| contesta    | ue      |         |       |          |       |   |    |   |   |   |   |                  |    |   |   |   |   |   |   |   |    |    |   |   |  |    |         |    |         |
|-------------|---------|---------|-------|----------|-------|---|----|---|---|---|---|------------------|----|---|---|---|---|---|---|---|----|----|---|---|--|----|---------|----|---------|
| aspuns      | a ce    | rerea   | de (  | contes   | tație |   |    |   |   |   |   |                  |    |   |   |   |   |   |   |   |    |    |   |   |  |    |         |    | ,       |
| etaliile co | ontesta | ției *  |       |          |       |   |    |   |   |   |   |                  |    |   |   |   |   |   |   |   |    |    |   |   |  |    |         |    |         |
| Font        | ~       | Size    | ~     | Format   | s v   | ¶ | 66 | в | Ū | I | S | $\mathbf{X}_{2}$ | Xs | A | А | t | ▣ | Ē | Ŧ | - | Ì≡ | Τl | ٠ | Q |  |    |         |    |         |
| In urma     | a evalu | arii co | ntest | atiei de | puse  |   |    |   |   |   |   |                  |    |   |   |   |   |   |   |   |    |    |   |   |  |    |         |    |         |
|             |         |         |       |          |       |   |    |   |   |   |   |                  |    |   |   |   |   |   |   |   |    |    |   |   |  |    |         |    |         |
|             |         |         |       |          |       |   |    |   |   |   |   |                  |    |   |   |   |   |   |   |   |    |    |   |   |  |    |         |    |         |
|             |         |         |       |          |       |   |    |   |   |   |   |                  |    |   |   |   |   |   |   |   |    |    |   |   |  |    |         |    |         |
|             |         |         |       |          |       |   |    |   |   |   |   |                  |    |   |   |   |   |   |   |   |    |    |   |   |  |    |         |    |         |
|             |         |         |       |          |       |   |    |   |   |   |   |                  |    |   |   |   |   |   |   |   |    |    |   |   |  |    |         |    |         |
|             |         |         |       |          |       |   |    |   |   |   |   |                  |    |   |   |   |   |   |   |   |    |    |   |   |  |    |         |    |         |
|             |         |         |       |          |       |   |    |   |   |   |   |                  |    |   |   |   |   |   |   |   |    |    |   |   |  |    |         |    |         |
|             |         |         |       |          |       |   |    |   |   |   |   |                  |    |   |   |   |   |   |   |   |    |    |   |   |  | ×Α | nulează | BS | alvează |

Figura 17 Adăugare răspuns cerere contestație

Răspunsul va fi vizibil cu statusul de Netrimis, secretarul având posibilitatea de a atașa și documente, dacă este cazul.

| ()) <                                                                  | Agenția Națională a Funcționarilor Publici<br>Platforma Informatică de Concurs |                                                                | @ 🛱 a |
|------------------------------------------------------------------------|--------------------------------------------------------------------------------|----------------------------------------------------------------|-------|
| NECESAR DE FUNCȚII PUBLICE                                             | Cerere de contestație<br>Status<br>Transfă                                     | Data publicării rezultatelor<br>09.10.2023, 13:32              | 69    |
| CONCURS<br>IE Administrare concursuri<br>IE Evaluare concursuri        | Detalille contestației<br>contest rezultatui eligibilitații                    |                                                                |       |
| <ul> <li>☆ Comisiile mele</li> <li>∷ Concursuri disponibile</li> </ul> | Documente<br>d. Descarcă toste                                                 | Q, Caută                                                       |       |
| Concursurile mele<br>RAPORT FINAL                                      | Denumire 1                                                                     | Tipul<br>documentului ↑↓ Dimensiume ↑↓ Data<br>documentului ↑↓ |       |
| Raport final concursuri  TESTARE                                       | diploma.pdf                                                                    | - 0.06 MB 09.10.2023, 13:58                                    | 6     |
| <ul> <li>Prmenu.test-vermcation-<br/>scale??</li> <li></li></ul>       | « < 1 >                                                                        | >> 1-1 din 1 10                                                |       |
|                                                                        | Răspuns la cererea de contestație<br>Status<br>INETRIMIS                       |                                                                |       |
|                                                                        | Detallide contestațai ∥ Modifică<br>În urma evaluarii contestatei depuse       |                                                                |       |
|                                                                        | + Incarcà documente 👌 Descarcà toste                                           | Q. Caută                                                       |       |
|                                                                        | Denumire 1                                                                     | Tipul ↑↓ Dimensiune ↑↓ Data<br>documentului ↑↓                 |       |
|                                                                        | Nici o înregistrare                                                            |                                                                |       |

Figura 18 Răspuns contestație netrimis

După completarea motivului respingerii și a răspunsului la contestație de către secretarul comisiei de soluționare a contestațiilor privind verificarea eligibilității, administratorul va publica rezultatele contestațiilor(vezi manualul administratorului).

În acest moment răspunsul la cererea de contestație va avea statusul "Trimis", candidatul va fi notificat, va putea să își vadă rezultatul final pentru verificarea eligibilității, în urma soluționării contestației depuse, își va putea alege locația pentru testare și se va trece automat în următoare etapă și anume Testarea preliminară.

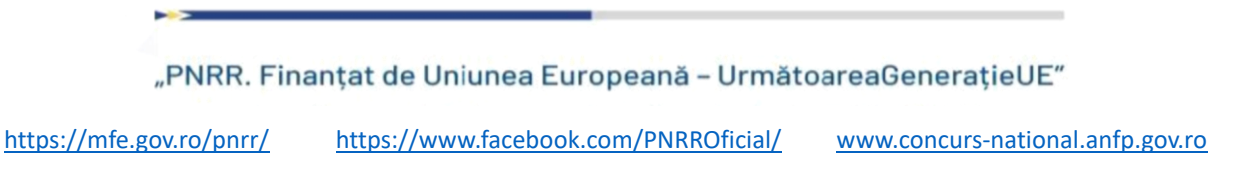

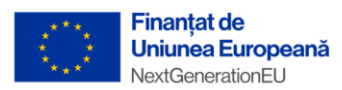

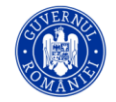

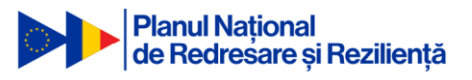

| (i) (i) (i) (i) (i) (i) (i) (i) (i) (i) | Agenția Națională a Funcționarilor Publici<br>Platforma Informatică de Concurs |         |                                        |                                    |         | 0 4 | ۾ |
|-----------------------------------------|--------------------------------------------------------------------------------|---------|----------------------------------------|------------------------------------|---------|-----|---|
| NECESAR DE FUNCȚII PUBLICE              | ← Înapoi la listă                                                              |         |                                        |                                    |         |     |   |
| 🕮 Necesar de funcții publice            | Cerere de contestatie                                                          |         |                                        |                                    |         |     | 5 |
| CONCURS                                 | Status                                                                         |         | Data publicării rezultatelor           |                                    |         |     |   |
| I≡ Administrare concursuri              | TRIMISA                                                                        |         | 09.10.2023, 13:32                      |                                    |         |     |   |
| f≣ Evaluare concursuri                  | Detaliile contestației                                                         |         |                                        |                                    |         |     |   |
| 🏰 Comisiile mele                        | contest rezultatul eligibilității                                              |         |                                        |                                    |         |     |   |
| I≣ Concursuri disponibile               | Documente                                                                      |         |                                        |                                    |         |     |   |
| 🛃 Concursurile mele                     | 🕁 Descarcă toate                                                               |         |                                        |                                    | Q Caută |     |   |
| RAPORT FINAL                            | Burnels Bi                                                                     |         | Tipul ti Dimonito ti                   | Data                               |         |     |   |
| D Raport final concursuri               | Denumire 1                                                                     |         | documentului  ↓ Dimensiune  ↓          | documentului <sup>⊺↓</sup>         |         |     |   |
| TESTARE                                 | dialama adf                                                                    |         | - 0.05 MB                              | 00 10 2023 13-58                   |         |     |   |
| ??menu.test-verification-<br>scale??    | upona.por                                                                      |         | 0.00 mb                                | 09.10.2020, 10.00                  |         |     | 9 |
| ॐ Teste de antrenament                  |                                                                                | ≪ < 1 → | >> 1 - 1 din 1 10 🗸                    |                                    |         |     |   |
|                                         | Răspuns la cererea de contestație<br>Status<br>TRIMIS                          |         |                                        |                                    |         |     |   |
|                                         | Detaliile contestației<br>In urma evaluarii contestatiei depuse                |         |                                        |                                    |         |     |   |
|                                         | Documente                                                                      |         |                                        |                                    |         |     |   |
|                                         |                                                                                |         |                                        |                                    |         |     |   |
|                                         | 🛃 Descarcá toate                                                               |         |                                        |                                    | Q Caută |     |   |
|                                         | Denumire 1                                                                     |         | Tipul<br>documentului î↓ Dimensiune î↓ | Data<br>documentului <sup>↑↓</sup> |         |     |   |
|                                         | Nici o înregistrare                                                            |         |                                        |                                    |         |     |   |

Figura 19 Răspuns trimis la cerere contestație

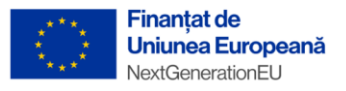

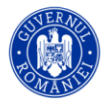

# 3. Testarea preliminară

În această etapă membrii alocați de către administrator în Comisia de organizare și desfășurare a concursului, vor putea vedea un nou buton **[Sesiuni de testare]** în partea dreaptă a concursului ajuns în această etapă.

| ()<br>()                                                                                           | Agenția Națională a Funcți<br>Platforma Informatică de Concurs | onarilor Publici |                             |                                               |                                             | © 4 ×               |
|----------------------------------------------------------------------------------------------------|----------------------------------------------------------------|------------------|-----------------------------|-----------------------------------------------|---------------------------------------------|---------------------|
| NECESAR DE FUNCȚII PUBLICE<br>D Necesar de funcții publice<br>CONCURS<br>I Administrare concursuri | test2                                                          | CONCURS NATIONAL | FUNCȚII PUBLICE DE EXECUȚIE | AGENȚIA NATIONALĂ A FUNCȚIONARILOR<br>PUBLICI | EVALUARE CONTESTAȚII TESTARE<br>Preliminară | 8 2 8 <b>0</b><br>8 |
| Evaluare concursuri     Comisille mele     Concursuri disponibile                                  | test3                                                          | CONCURS NAȚIONAL | FUNCȚII PUBLICE DE EXECUȚIE | AGENȚIA NATIONALĂ A FUNCȚIONARILOR<br>PUBLICI | VERIFICARE ELIGIBILITATE                    |                     |
| Concursurile mele     RAPORT FINAL     Raport final concursuri     TEETABE                         | test 4                                                         | CONCURS NAȚIONAL | FUNCȚII PUBLICE DE EXECUȚIE | AGENȚIA NATIONALĂ A FUNCȚIONARILOR<br>PUBLICI | FINALIZAT                                   |                     |
| <ul> <li>??menu.test-verification-<br/>scale??</li> <li>Teste de antrenament</li> </ul>            | test 5                                                         | CONCURS NATIONAL | FUNCTH PUBLICE DE EXECUTIE  | AGENȚIA NATIONALĂ A FUNCȚIONARILOR<br>PUBLICI | EVALUARE CONTESTAȚII TESTARE<br>PRELIMINARĂ |                     |
|                                                                                                    | Concurs național test 6                                        | CONCURS NATIONAL | FUNCȚII PUBLICE DE EXECUȚIE | AGENȚIA NATIONALĂ A FUNCȚIONARILOR<br>PUBLICI | TESTAREA PRELIMINARĂ                        |                     |
|                                                                                                    | Concurs national test 7                                        | CONCURS NAȚIONAL | FUNCȚII PUBLICE DE EXECUȚIE | AGENȚIA NATIONALĂ A FUNCȚIONARILOR<br>PUBLICI | TESTAREA PRELIMINARĂ                        |                     |
|                                                                                                    |                                                                |                  | « < 1                       | > >> 1-7 din 7                                |                                             |                     |

Figura 20 Sesiuni testare

Accesând această nouă secțiune secretarul comisiei de organizare și desfășurare a concursului va putea vedea sesiunile de testare și va putea vizualiza informații despre capacitatea de testare a sălii respective. Adăugarea unei sesiuni noi de testare se va face de către administratorul platformei.

După ce candidatul admis își alege centrul si sesiunea de testare, administratorul platformei va face distribuția acestora pe săli, apoi va trimite notificare, către candidați cu sala și ora testării.

<u>Atenție: După trimiterea notificării de către administrator NU se mai pot efectua modificări în</u> <u>privința distribuției pe săli!</u>

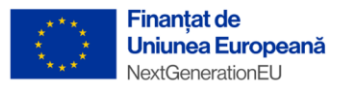

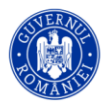

## 3.1. Susținerea testării

În ziua examinării, candidatul se va prezenta în sala de examen, iar membrii comisie de organizare și desfășurare a concursului vor putea marca candidatul ca fiind prezent și vor putea printa formularul de înscriere al candidatului ce conține si codul unic pentru susținerea testului(formularul candidatului se poate printa și înainte de ziua examenului).

| (2)                        | Agenția Națională a Funcționarilor Pub<br>Platforma Informatică de Concurs | lici                                |                                                                                                    |                     |                                        | 0   | \$                       | ¢        |
|----------------------------|----------------------------------------------------------------------------|-------------------------------------|----------------------------------------------------------------------------------------------------|---------------------|----------------------------------------|-----|--------------------------|----------|
| NECESAR DE FUNCȚII PUBLICE |                                                                            | uni de testare                      |                                                                                                    |                     |                                        |     | (                        | ŝ        |
| Necesar de funcții publice |                                                                            |                                     |                                                                                                    |                     |                                        |     |                          | ~        |
| CONCURS                    | Concurs national test 7                                                    |                                     |                                                                                                    |                     |                                        |     |                          |          |
| i≡ Administrare concursuri | 🗂 Sesiunile de testare 🙎 Candidați distribuiți la sesiuni d                | de testare 🔶 Înapoi la listă        |                                                                                                    |                     |                                        |     |                          |          |
| E Evaluare concursuri      | Sesiuni de testare                                                         |                                     |                                                                                                    |                     |                                        |     |                          |          |
| 😫 Comisiile mele           |                                                                            | denne en elisten de textere († inci | in and a line of the second second second second second second second second second second second second second |                     |                                        |     | mant N                   | a        |
| E Concursuri disponibile   | T Sesidire de testare noda                                                 | despré capacitatea de testare       | ircare rasponson și barem                                                                                       |                     |                                        |     | port                     |          |
| 2/ Concursurile mele       | Centru de testare ↑↓ Sala                                                  | †↓                                  | Capacitate                                                                                                    | Capacitate folosită | Perioada 11                            |     |                          |          |
| RAPORT FINAL               | Centru de testare V Sa                                                     | la 🗸 🗸                              |                                                                                                    |                     | Start date                             |     | Vizualizare<br>candidati |          |
| pp Report Inter concursuit |                                                                            |                                     |                                                                                                    |                     |                                        | _   | distribuiti              | -        |
| 72monu testusification     | centru 1 testare sala                                                      | 1buc                                | 20                                                                                                    | 1                   | 09.10.2023, 16:00                      | 0 6 | ) 💿                      |          |
| scale??                    | buculasti (bocokr.ș.ii)                                                    |                                     |                                                                                                    |                     | 09.10.2023, 17:00                      | -   |                          | <u>h</u> |
|                            | centru 2 testare sala<br>Brasov (BRAŞOV)                                   | 1brasov                             | 20                                                                                                    | 0                   | 09.10.2023, 16:00<br>09.10.2023, 17:00 | 0 t | 0                        |          |
|                            |                                                                            |                                     | « < 1 >                                                                                                    | >> 1 - 2 din 2      | 10 ~                                   |     |                          |          |

Figura 21 Vizualizare lista candidați în centrul de testare

Formularele de examen se pot printa individual sau toate cu ajutorul butonului [Tipărește toate fișele].

|                              | Agenția Națională a Funcționarilor P<br>Platforma înformatică de Concurs | ublici                                                                                                    | @ <b>\$</b> × |
|------------------------------|--------------------------------------------------------------------------|----------------------------------------------------------------------------------------------------|---------------|
| NECESAR DE FUNCȚII PUBLICE   |                                                                          | esiuni de testare > centru 1 testare, sala 1buc, 09.10.2023, 16:00                                                                                                    | (B)           |
| D Necesar de funcții publice |                                                                          |                                                                                                    | 623           |
| CONCURS                      | Concurs national test 7                                                  |                                                                                                    |               |
| I≡ Administrare concursuri   | ← Înapoi la listă                                                        |                                                                                                    |               |
| £≣ Evaluare concursuri       | Candidati distribuiti la sesiunea de testare d                           | in Bucuresti, centru 1 testare, sala 1buc, 09.10.2023, 16:00 - 17:00                                                                                                    |               |
| 😫 Comisiile mele             |                                                                          | No. In the rest of the standard for the standard standard strength of the standard strength of the standard st |               |
| I≣ Concursuri disponibile    | 🚯 Tipärește toate fișele                                                 |                                                                                                    | 🕁 Export 🗸 🗸  |
| 2/ Concursurile mele         |                                                                          |                                                                                                    |               |
| RAPORT FINAL                 | L <sub>2</sub>                                                           |                                                                                                    | Q Caută       |
| Raport final concursuri      | Nume 1                                                                   | Prezența 11                                                                                                    |               |
| TESTARE                      |                                                                          |                                                                                                    |               |
| scale??                      | candidat test                                                            | NU ESTE PREZENT                                                                                                    | 3 🥝 🙆 🗐       |
| Teste de antrenament         |                                                                          | ≪ < 1 > >> 1-1 dn 1 10. ✓                                                                                                    |               |
|                              |                                                                          |                                                                                                    |               |

Figura 22 Tipărire formulare

Din formularul de examen, candidatul va primi codul unic cu care poate începe testul! Codul unic se află pe prima pagină a formularului evidențiat ca atare, precum în imaginea de mai jos.

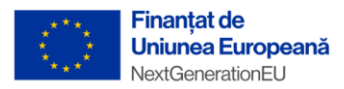

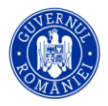

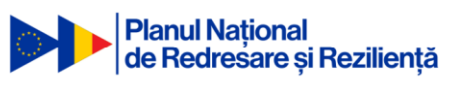

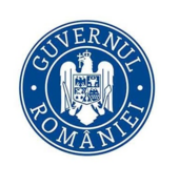

### AGENȚIA NAȚIONALĂ A FUNCȚIONARILOR PUBLICI

Bd. Mircea Vodă, nr. 44 tronsonul III, sector 3 București, cod poștal 030669 tel: 0374 112 741 0374 112 714 Fax: 021 312 44 04 www.anfp.gov.ro

I. Formular de înscriere la etapa de recrutare a proiectului-pilot Agenția Națională a Funcționarilor Publici

Cod unic de test VQH6

| Funcția publică pentru care se organizează etapa de recrutare a proiectului-pilot: Concurs national test 7<br>Data organizării testării preliminare: 09.10.2023                                                                                                    |          |                  |  |  |  |
|----------------------------------------------------------------------------------------------------|----------|------------------|--|--|--|
| Numele și prenumele candidatului: candidat test<br>Datele de contact ale candidatului (se utilizează pentru comunicarea cu privire la concurs):<br>Adresa: Soseaua Oltenitei, BUCUREȘTI, BUCUREȘTI<br>E-mail: candidat@mailinator.com<br>Telefon: 0746582773<br>Identificator unic al candidatului: 3AX2O0ZP |          |                  |  |  |  |
| Studii generale și de specialitate:<br>Studii medii liceale sau postliceale:                                                                                                    |          |                  |  |  |  |
| Instituția                                                                                                    | Perioada | Diploma obținută |  |  |  |

Figura 23 Cod unic de participare

Marcarea candidatului ca fiind prezent se va face cu ajutorul butonului de modificare a prezenței aflat în partea dreaptă a fiecărui candidat.

|                                                                                                    | Agenția Națională a Funcționarilor Publici<br>Platforma Informatică de Concurs                                                       |                                                        | @ \$ A     |
|----------------------------------------------------------------------------------------------------|----------------------------------------------------------------------------------------------------|--------------------------------------------------------|------------|
| VECESAR DE FUNCȚII PUBLICE<br>Ø Necesar de funcții publice                                                                        |                                                                                                    | > centru 1 testare, sala 1buc, 09.10.2023, 16:00       | (¢         |
| DONCURS<br>IE Administrare concursuri<br>E Evaluare concursuri<br>Comisiile mele<br>E Concursuri disponibile<br>Concursurile mele | Concurs national test 7<br>← Inupol la Istă<br>Candidați distribuiți la seslunea de testare din Bucuresti<br>© Trpirrepte toate feet | centru 1 testare, sala 1buc, 09.10.2023, 16:00 - 17:00 | ی Export م |
| tAPORT FINAL                                                                                                    | Nume 11                                                                                                    | Prezența †1                                            | Q. Caută   |
| ??menu.test-verification-<br>scale??                                                                                              | candidat test                                                                                                    | NU ESTE PREZENT                                        | c) 📿 🌀 🗐   |
|                                                                                                    |                                                                                                    | « < 1 > ≫ 1-1dm1 10 ∨                                  |            |

Figura 24 Marcare prezență

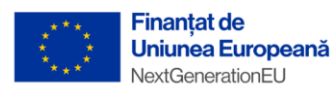

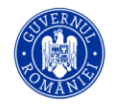

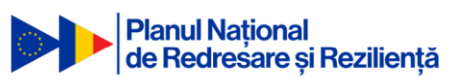

| candidat test - Modifică prezența                                                                                                    | × |
|----------------------------------------------------------------------------------------------------|---|
| Centrul de testare: centru 1 testare, sala 1buc<br>Adresa centrului: Soseaua Oltenitei, Bucuresti, BUCUREȘTI<br>Data testării: 09.10.2023, 16:00 - 17:00<br>Candidat: candidat test |   |
| Prezența*<br>NU ESTE PREZENT                                                                                                    | ~ |
| NU ESTE PREZENT                                                                                                    |   |
| PREZENT                                                                                                    | _ |

Figura 25 Marcare prezență

În acest moment candidatul poate susține testul din contul său (vezi manualul candidatului), iar după finalizarea testelor, administratorul va putea publica rezultatele testării preliminare.

În cazul în care un candidatul este dat afară din sală, în timpul testării, statusul acestuia se poate modifica din "Normal" în "Anulat", acest lucru indicând faptul că sesiunea de testare a fost anulată pentru candidatul respectiv.

| candidat test - Modifică prezența                         | ×      |
|-----------------------------------------------------------|--------|
| Centrul de testare: centru 1 testare, sala 1buc           |        |
| Adresa centrului: Soseaua Oltenitei, Bucuresti, BUCUREȘTI |        |
| Data testării: 12.02.2024, 17:20 - 19:00                  |        |
| Candidat: candidat test                                   |        |
| - Drozonta*                                               |        |
| PREZENT                                                   | $\sim$ |
| ⊂ Status*                                                 |        |
| NORMAL                                                    | $\sim$ |
| NORMAL                                                    |        |
| ANULAT                                                    |        |

Figura 26 Status Anulat în timpul testării

Membrii comisiei de organizare și desfășurare a concursului vor vedea rezultatele în secțiunea de Rezultate publicate.

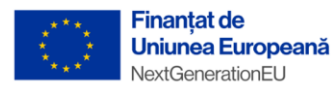

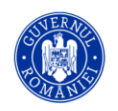

|                                                               | Agenția Națională a Funcționarilor Pul<br>Piatforma Informatică de Concurs | blici            |                                |                                            |                                             | @ <b>\$</b> A |
|---------------------------------------------------------------|----------------------------------------------------------------------------|------------------|--------------------------------|--------------------------------------------|---------------------------------------------|---------------|
| NECESAR DE FUNCȚII PUBLICE                                    |                                                                            |                  |                                |                                            |                                             | 6             |
| CONCURS                                                       | Concursuri                                                                 |                  |                                |                                            |                                             | 🛃 Export 🗸    |
| E Evaluare concursuri                                         | Denumire 11                                                                | тір †⊥           | Categoria funcției publice 1   | Instituția organizatoare ț                 | Status ↑↓                                   |               |
| E Concursuri disponibile                                      |                                                                            | Tip 🗸            | Categoria funcției publice 🗸 🗸 | Instituție 🗸                               | Status 🗸                                    |               |
| RAPORT FINAL                                                  | test1                                                                      | CONCURS NAȚIONAL | FUNCȚII PUBLICE DE EXECUȚIE    | AGENȚIA NATIONALĂ A FUNCȚIONARILOR PUBLICI | EVALUARE CONTESTAȚII TESTARE<br>PRELIMINARĂ | ₿₴₽₿₿₿₿       |
| TESTARE                                                       | test2                                                                      | CONCURS NAȚIONAL | FUNCȚII PUBLICE DE EXECUȚIE    | AGENȚIA NATIONALĂ A FUNCȚIONARILOR PUBLICI | EVALUARE CONTESTAȚII TESTARE<br>PRELIMINARĂ | 820000        |
| <ul> <li>➡ scale??</li> <li>ジ Teste de antrenament</li> </ul> | test3                                                                      | CONCURS NAȚIONAL | FUNCȚII PUBLICE DE EXECUȚIE    | AGENȚIA NATIONALĂ A FUNCȚIONARILOR PUBLICI | VERIFICARE ELIGIBILITATE                    | 82000 @       |
|                                                               | test 4                                                                     | CONCURS NAȚIONAL | FUNCȚII PUBLICE DE EXECUȚIE    | AGENȚIA NATIONALĂ A FUNCȚIONARILOR PUBLICI | FINALIZAT                                   | ₿₴₽₿₿₿₿       |
|                                                               | test 5                                                                     | CONCURS NAȚIONAL | FUNCȚII PUBLICE DE EXECUȚIE    | AGENȚIA NATIONALĂ A FUNCȚIONARILOR PUBLICI | EVALUARE CONTESTAȚII TESTARE<br>PRELIMINARĂ | 82000         |
|                                                               | Concurs național test 6                                                    | CONCURS NAȚIONAL | FUNCȚII PUBLICE DE EXECUȚIE    | AGENȚIA NATIONALĂ A FUNCȚIONARILOR PUBLICI | TESTAREA PRELIMINARĂ                        |               |
|                                                               | Concurs national test 7                                                    | CONCURS NAȚIONAL | PUNCȚII PUBLICE DE EXECUȚIE    | AGENȚIA NATIONALĂ A FUNCȚIONARILOR PUBLICI | DEPUNERE CONTESTAȚII TESTARE<br>PRELIMINARĂ | 880606        |
|                                                               |                                                                            |                  |                                | ) ) 1 7de7 10 M                            |                                             |               |

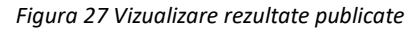

|                                                                                           | \$ | Agenția Națională a Funcționarilor Publici 💿 🧟 🖉                                                                                                    |    |
|-------------------------------------------------------------------------------------------|----|----------------------------------------------------------------------------------------------------|----|
| NECESAR DE FUNCȚII PUBLICE                                                                | 6  | D > Evaluare concursui > Concurs national text 7 > Recultate publicate     P                                                                                                    | 3. |
| D Necesar de funcții publice<br>concurs<br>13 Administrare concursuri                     | ľ  | Concurs national test 7 <ul> <li>Impola intà</li> </ul>                                                                                                    | 2  |
| FE Evaluare concursuri                                                                    | L  | Rezultate publicate                                                                                                    |    |
| Market Cornisiile mele                                                                    | L  | 🕁 Diport 🗸 🖉 🕹 Diport teste preliminare 🗸                                                                                                    | )  |
| E Concursurile mele                                                                       | L  | Concurrent 11 Verificarea 11 Contestaje la verificare 🐌 11 Rezultat final pentru verificarea 11 Testarea 11 Contestaje la testarea 11 Rezultat final pentru testarea 11 Rezultat final pentru testarea 11 Rezultat final a 11 concurruida |    |
| RAPORT FINAL                                                                              | L  |                                                                                                    |    |
| TESTARE                                                                                   | L  | candidat test RESPINS ADMIS ADMIS RESPINS                                                                                                    |    |
| <ul> <li>??menu.test-verification-<br/>scale??</li> <li>⋨ Teste de antrenament</li> </ul> | L  | ( 1 >                                                                                                    |    |

Figura 28 Rezultat testare preliminară

#### 20

### 3.2. Analizarea contestației pentru testarea preliminară

Având în vedere cazul prezentat mai sus în care candidatul a fost respins (nu a acumulat punctajul minim de promovare a testului), acesta poate depune o contestație, starea concursului fiind automat cea de "Depunere contestații testare preliminară". Acest proces este similar cu cel de depunere contestație eligibilitate.

|                                                               | Agenția Națională a Funcționarilor Publici<br>Platforma Informatică de Concurs |                   |                       |                            | 0 | C,         | ٩  |
|---------------------------------------------------------------|--------------------------------------------------------------------------------|-------------------|-----------------------|----------------------------|---|------------|----|
| NECESAR DE FUNCȚII PUBLICE                                    |                                                                                |                   |                       |                            |   |            | \$ |
| CONCURS<br>1 Administrare concursuri<br>7 Evaluare concursuri | Concurs national test 7<br>← inspol a listă<br>Contestație                     |                   |                       |                            |   |            |    |
| Sconisiile mele                                               | Status concurs                                                                 |                   |                       |                            |   |            |    |
| E Concursuri disponibile                                      |                                                                                |                   |                       |                            |   | Ł Export ∖ | 2  |
| RAPORT FINAL<br>D Raport final concursuri<br>TESTARE          | Nume TL                                                                        | Status rāspuns †↓ | Rezultat 1↓           | Tip rezultat 11            | ~ |            |    |
| ??menu.test-verification-<br>scale??                          | candidat test                                                                  | TRIMIS            | RESPINS               | VERIFICAREA ELIGIBILITĂȚII |   | ۲          |    |
| reste de antrenament                                          | candidat test                                                                  | NECOMPLETAT       | RESPINS               | TESTAREA PRELIMINARĂ       |   | ۲          | )  |
|                                                               |                                                                                | << <              | 1 > >> 1-2 din 2 10 ~ |                            |   |            |    |

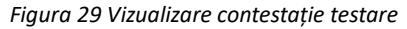

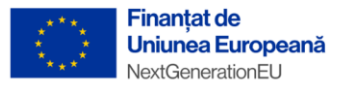

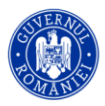

Pentru a vedea contestația depusă de candidat, <u>după expirarea termenului de contestație testare</u> <u>preliminară</u>, evaluatorii membrii ai "Comisiei de soluționare a contestațiilor", vor evalua contestațiile depuse și vor răspunde acestora.

Membrii comisiei de soluționare a contestațiilor vor evalua contestația având posibilitatea de a modifica statusul din "În progres", în Admis sau Respins.

| (i)) <                                                                                                    | Agenția Națională a Funcționarilor Publici<br>Platforma Informatică de Concurs                                                    |                                           |                                                        |                                       |                   | 0         | م 🛱 |          |
|----------------------------------------------------------------------------------------------------|----------------------------------------------------------------------------------------------------|-------------------------------------------|--------------------------------------------------------|---------------------------------------|-------------------|-----------|-----|----------|
| NECESAR DE FUNCȚII PUBLICE                                                                                      |                                                                                                    |                                           |                                                        |                                       |                   |           | 8   | <u>}</u> |
| CONCURS<br>)표 Administrare concursuri<br>/표 Evaluare concursuri<br>쳫 Comisilie mele<br>표 Concursuri disponibile | Concurs national test 7<br>(- Inpoi la listă<br>Inscrierile la concurs<br>Status concurs: EVALUARE CONTESTATE TESTARE PRELIMINARĂ |                                           | L;                                                     |                                       |                   |           |     |          |
| Concursurile mele RAPORT FINAL D Raport final concursuri TESTARE  ??menu.test-verification- scale??             | Nume 11<br>candidat test                                                                                                    | Status 1↓<br>V<br>EVALUARE<br>CONTESTATIE | Comisia 11 comisie solutionare contestași elgibilitate | Evaluarea mea 11<br>Status V<br>ADMIS | Accesibilitate 11 |           |     | •        |
| Teste de antrenament                                                                                            | candidat test                                                                                                    | EVALUARE<br>CONTESTAȚIE                   | Comisie contestatii testare                            | IN PROGRES                            | Nu                |           | 6   |          |
|                                                                                                    | candidat test                                                                                                    | EVALUARE<br>CONTESTAȚIE                   | Comisie verificare eligibilitate                       | RESPINS                               | Nu                | 0 10 20 0 | 6   |          |

Figura 30 Evaluare contestație

|                                                                                   | Agenția Națională a Funcționarilor Publici ()<br>Platforma Informatică de Concura                                                                                                    | <b>P</b> ~ |
|-----------------------------------------------------------------------------------|----------------------------------------------------------------------------------------------------|------------|
| NECESAR DE FUNCȚII PUBLICE<br>(D) Necesar de funcții publice                      | Evaluare concursuri ) Concurs national test 7 ) Evaluare testare                                                                                                    | 6          |
| CONCURS<br>참 Administrare concursuri<br>표 Evaluare concursuri<br>섶 Comisilie mele | Evaluare pentru candidat test<br>4º ingo la lată<br>Concers national test 7 Comisiae contestati testare                                                                                                    |            |
| E Concursuri disponibile                                                          | Tip Rel<br>Comisel de soluționare a contestațiilor privind testarea preliminară Presedinte                                                                                                    |            |
| RAPORT FINAL                                                                      | Status evaluare                                                                                                    |            |
| TESTARE<br>??menu.test-verification-                                              | Evaluare pentru candidat test (candidat@mallinator.com) X Teste Odd Convertarix.                                                                                                    |            |
| <ul> <li>Teste de antrenament</li> </ul>                                          | x                                                                                                    |            |
|                                                                                   | Subar:<br>International International Internat |            |
|                                                                                   | ADVIS<br>Comerce RESING                                                                                                    |            |
|                                                                                   | in Process                                                                                                    |            |

Figura 31 Status evaluare contestație testare

Secretarul comisiei de soluționare a contestațiilor va avea posibilitatea de a oferi un răspuns contestației depuse pentru a motiva admiterea sau respingerea candidatului. Secretarul doar va prelua hotărârea membrilor comisiei de soluționare a contestațiilor și o va transmite către candidat prin platformă.

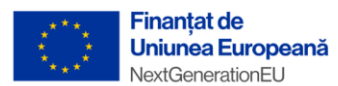

Denumire ↑↓

Nici o înregistrar

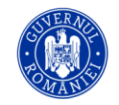

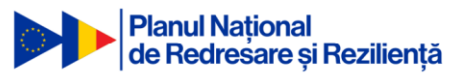

| (i)) <                                       | Platoma Matională a Funcționarilor Publici<br>Platoma Momatică de Concers      |         | ? | \$ | ٩ |
|----------------------------------------------|--------------------------------------------------------------------------------|---------|---|----|---|
| NECESAR DE FUNCȚII PUBLICE                   |                                                                                |         |   |    | ŵ |
| concurs<br>IE Administrare concursuri        | Concurs national test 7 - Testarea preliminară<br><- Înpul la listă            |         |   |    |   |
| FE Evaluare concursuri                       | Cerere de contestatie                                                          |         |   |    |   |
| 출 Comisiile mele<br>프 Concursuri disponibile | Status Data publicierii resultatelor<br>Texansă 09.10.2023, 17:11              |         |   |    |   |
| 2 Concursurile mele                          | Detailile contestației<br>contest rezultatul                                   |         |   |    |   |
| RAPORT FINAL                                 | Documente                                                                      |         |   |    |   |
| TESTARE                                      | d, Descardi toate                                                              | Q Caută |   |    |   |
| ??menu.test-verification-<br>scale??         | Persente 11 Text desembled 11 December 11 Detection 11                         |         |   |    |   |
|                                              | Versioner 12 oper documentator 12 oper documentator 12 oper documentator 12    |         |   |    |   |
|                                              |                                                                                |         |   |    |   |
|                                              | « < > >> 0-0din0 10 ~                                                          |         |   |    |   |
|                                              | Răspuns la cererea de contestație<br>+ Răspunde la cererea de contestație<br>- |         |   |    |   |
| Figura 32 răspuns cerere de contestație      |                                                                                |         |   |    |   |
| Răspuns la cererea de co                     | ontestație                                                                     |         |   |    |   |
| NETRIMIS                                     |                                                                                |         |   |    |   |
| Detaliile contestației 🧷 Modif               | fică                                                                           |         |   |    |   |
| admis in urma contestatiei                   |                                                                                |         |   |    |   |
| Documente                                    |                                                                                |         |   |    |   |
| + Încarcă documente 🛃                        | Descarcă toate                                                                 | Q Caută |   |    |   |

Figura 33 Răspuns cerere contestație netrimis

> >> 0-0 din 0 10 🗸

ne †↓

ului 11

De asemenea membrii comisiei de soluționare a contestațiilor vor decide dacă rezultatul testării va fi modificat pentru candidatul respectiv, iar modificarea o va face secretarul comisiei de soluționare a

 $\sim$ 

| contestațiilor cu ajutorul butonului <b>[Modifică]</b> , 🥗 în urma deciziei membrilor comisiei |                                                                            |                 |                                                                         |                           |          |  |  |  |  |  |
|------------------------------------------------------------------------------------------------|----------------------------------------------------------------------------|-----------------|-------------------------------------------------------------------------|---------------------------|----------|--|--|--|--|--|
|                                                                                                | concursuri > Concurs national test 7 > Evaluează formular                  |                 |                                                                         |                           | 63       |  |  |  |  |  |
| Evaluar<br>← înapoi la li                                                                      | e pentru candidat test                                                     |                 |                                                                         |                           | <u>م</u> |  |  |  |  |  |
| Concurs<br>Concurs nat<br>Tip<br>Comisie de                                                    | iional test 7<br>soluționare a contestațiilor privind testarea preliminară |                 | <b>Comisie</b><br>Comisie contestatii testare<br><b>Rol</b><br>Secretar |                           |          |  |  |  |  |  |
| Teste<br>Ordine                                                                                | Numele testului                                                            | Scor de trecere | Rezultat                                                                | Rezultat după contestație | Modifică |  |  |  |  |  |
| 1<br>Status eva                                                                                | GRB Cognitive                                                              | 60              | Neparcurs                                                               |                           |          |  |  |  |  |  |

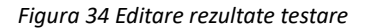

După evaluarea contestației depuse si răspunsul secretarului comisiei de soluționare a contestațiilor, care se află în starea "Netrimis", administratorul va putea publica rezultatele după contestații, iar candidatul va fi notificat în privința rezultatului final.

În acest moment procesul se va încheia, iar candidatul va fi declarat Admis sau Respins.

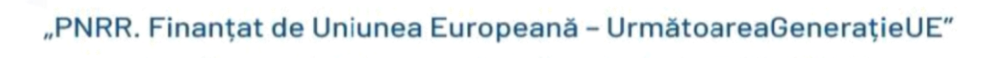

22

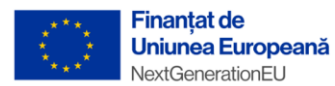

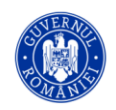

|                                                                       | Agenția Națională a Funcționarilor Put<br>Platorma Informatică de Concurs | olici            |                                |                                            |                                             | @ <b>\$</b> ~   |
|-----------------------------------------------------------------------|---------------------------------------------------------------------------|------------------|--------------------------------|--------------------------------------------|---------------------------------------------|-----------------|
| NECESAR DE FUNCȚII PUBLICE                                            |                                                                           |                  |                                |                                            |                                             | (a)             |
| LD Necesar de lancja publice<br>concurs<br>I≣ Administrare concursuri | Concursuri                                                                |                  |                                |                                            |                                             | دین<br>Export V |
| FE Evaluare concursuri                                                | Denumire 11                                                               | тір †↓           | Categoria funcției publice 1   | Instituția organizatoare 1                 | Status †↓                                   |                 |
| III Concursuri disponibile                                            |                                                                           | Tip 🗸            | Categoria funcției publice 🗸 🗸 | Instituție 🗸 🗸                             | Status 🗸                                    |                 |
| Concursurile mele RAPORT FINAL                                        | test1                                                                     | CONCURS NAȚIONAL | FUNCȚII PUBLICE DE EXECUȚIE    | AGENȚIA NATIONALĂ A FUNCȚIONARILOR PUBLICI | EVALUARE CONTESTAȚII TESTARE<br>PRELIMINARĂ | 880808          |
| TESTARE                                                               | test2                                                                     | CONCURS NATIONAL | FUNCȚII PUBLICE DE EXECUȚIE    | AGENȚIA NATIONALĂ A FUNCȚIONARILOR PUBLICI | EVALUARE CONTESTAȚII TESTARE<br>PRELIMINARĂ | 8888808         |
| scale??      Teste de antrenament                                     | test3                                                                     | CONCURS NATIONAL | FUNCȚII PUBLICE DE EXECUȚIE    | AGENȚIA NATIONALĂ A FUNCȚIONARILOR PUBLICI | VERIFICARE ELIGIBILITATE                    | 8 8 9 6 1 2     |
|                                                                       | test 4                                                                    | CONCURS NAȚIONAL | FUNCȚII PUBLICE DE EXECUȚIE    | AGENȚIA NATIONALĂ A FUNCȚIONARILOR PUBLICI | FINALIZAT                                   | ₿₴₽₿₿₿          |
|                                                                       | test 5                                                                    | CONCURS NATIONAL | FUNCȚII PUBLICE DE EXECUȚIE    | AGENȚIA NATIONALĂ A FUNCȚIONARILOR PUBLICI | EVALUARE CONTESTAȚII TESTARE<br>PRELIMINARĂ | 820608          |
|                                                                       | Concurs național test 6                                                   | CONCURS NATIONAL | FUNCȚII PUBLICE DE EXECUȚIE    | AGENȚIA NATIONALĂ A FUNCȚIONARILOR PUBLICI | TESTAREA PRELIMINARĂ                        |                 |
|                                                                       | Concurs national test 7                                                   | CONCURS NAȚIONAL | FUNCȚII PUBLICE DE EXECUȚIE    | AGENȚIA NATIONALĂ A FUNCȚIONARILOR PUBLICI | FINALIZAT                                   | 880808          |
|                                                                       |                                                                           |                  | « < 1                          | > >> 1-7 din 7 10 🗸                        |                                             |                 |

Figura 35 Rezultate finale

Membrii comisiei de soluționare a contestațiilor vor putea vedea toate rezultatele candidaților.

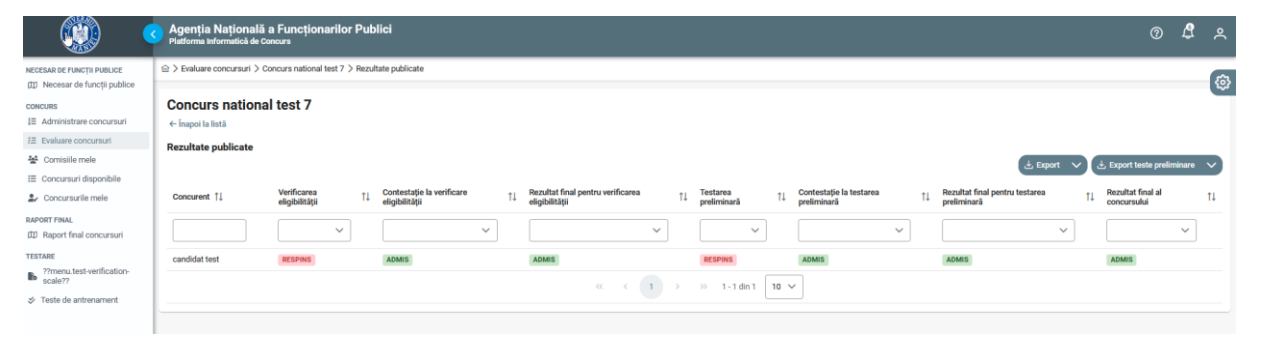

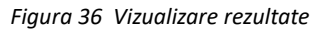

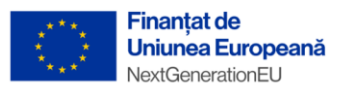

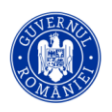

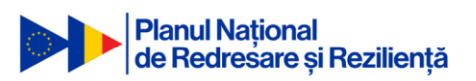

### "PNRR. Finanțat de Uniunea Europeană – UrmătoareaGenerațieUE"

Jalon nr. 417 PNRR "Finalizarea anuală a cel puțin două concursuri naționale de recrutare a funcționarilor publici pentru cel puțin 3 categorii/grade de funcții publice"

Agenția Națională a Funcționarilor Publici

martie 2024

Adresa: Bulevardul Mircea Vodă, Nr. 44, tronsonul III, intrarea C, sectorul 3, cod poștal 030669, București

Email: concurs-national@anfp.gov.ro

Telefon: 0374 112 755

Web: <u>https://mfe.gov.ro/pnrr/</u>

Facebook: https://www.facebook.com/PNRROficial/

"Conținutul acestui material nu reprezintă în mod obligatoriu poziția oficială a Uniunii Europene sau a Guvernului României."

Material distribuit gratuit